## 第2学年パソコンそうさをしよう

※本時はプログラミング教育の実施に向けたパソコン操作の時間です。

教科外での実施、または、生活科における情報活用能力の基礎的スキルとしてパソコンを 用いる際に実施をご検討ください。

| 本時の目標             | パソコン操作で必要となるマウス操作、およびキーボードからの数値入<br>力操作・修正操作を、教師の補助・支援なく、児童自身で行えるように<br>なる。                   |
|-------------------|-----------------------------------------------------------------------------------------------|
| 本時で育成する<br>情報活用能力 | <ol> <li>マウスの基本操作(マウスポインターを動かす、クリック、ドラッ<br/>グ、ダブルクリック)が行える(右クリック、ホイールは使用し<br/>ない)。</li> </ol> |
|                   | <ol> <li>キーボードから「数値」の入力が行える。「全角」入力と「半角」</li> <li>入力の違い、入力モードの切り替えを体験する(文字入力は行わない)。</li> </ol> |
|                   | <ol> <li>キーボードから入力した数値を修正(削除して再入力)することが<br/>できる。</li> </ol>                                   |
|                   | ※ウィンドウのサイズ操作(「閉じる」「最大化」「最小化」と「元の<br>サイズに戻す」)は指導しない。                                           |

☆推奨時間 2時間

準備物

パソコン、キーボード、マウス、Scratch Scratch の動作推奨環境 デスクトップ:Chrome (バージョン 63 以上)、Edge (バージョン 15 以上)、Firefox (バ ージョン 57 以上)、Safari (バージョン 11 以上) ※Internet Explorer はサポートされて いません。

タブレット: Mobile Chrome (バージョン 63 以上)、Mobile Safari (バージョン I I 以上)

| 学習活動                                                         | 指導上の留意点                                              |
|--------------------------------------------------------------|------------------------------------------------------|
| 〇事前準備                                                        |                                                      |
| Ⅰ. 「パソコンそうされんしゅうメニュ<br>−.pdf」を、教師用・児童用パソコン<br>のデスクトップにコピーする。 | ※本時は Scratch の機能を用いて制作され<br>た素材を使ってパソコン操作を学習しま<br>す。 |
| 2.「パソコンさうさをしよう.pptx」を教                                       | ※パソコン室の約束事、注意事項など学校                                  |

| 学習活動                                                            | 指導上の留意点                                                         |
|-----------------------------------------------------------------|-----------------------------------------------------------------|
| 師用パソコンにコピーする。                                                   | の設備環境に応じて書き換えておく。                                               |
| 3.動作確認をする。                                                      | ▲ № ♥ 〒 岐 あ 15:27<br>2020/01/25                                 |
|                                                                 | ※入力変換ソフトは「IME」で、起動時は<br>日本語モードとします。                             |
|                                                                 | ※授業開始の状態として、児童用のパソコ<br>ンは起動し、デスクトップが表示されて<br>いる状態であることを想定しています。 |
|                                                                 | ※児童はまだマウス操作方法を習得してい<br>ないことから、授業開始時には、全ての                       |
|                                                                 | 児童用パソコンに「パソコンそうさのれ                                              |
|                                                                 | んしゅう」メニューをあらかじめ、Web<br>ブラウザトに表示させておくことを相定                       |
|                                                                 | しています。                                                          |
| 〇導入                                                             |                                                                 |
| 1. コンピューターを使った操作の勉強を                                            | ・2人   組でやる。                                                     |
| することを伝える。                                                       | わからない子がいた場合、できた子が教                                              |
|                                                                 | える。                                                             |
| 〇展開                                                             |                                                                 |
| <ol> <li>「機器の名称」、「マウスの持ち方、</li> <li>ボタンの押した。「パソフンタの指</li> </ol> |                                                                 |
| ホッンの押し方」、「ハウコンへの指示の出し方」を説明する。                                   |                                                                 |
| 2.マウスの持ち方を説明する。                                                 |                                                                 |
| 3.マウスポインターの説明をする。                                               | ・マウスポインターが見つけられない場合<br>はマウスをクルクルと動かす。                           |
| 4.机上でマウスを動かす。                                                   | ・早く動かしたりゆっくり動かしたりする<br>ことを何度も繰り返すことで、マウスを<br>動かす感覚を覚えさせる。       |
| 5. パソコンの操作練習をする。                                                | ※Scratch プログラミングで、思い描いたこ                                        |
| ①「クリックれんしゅう①」をする。                                               | とをイメージ通りに表現するためには、<br>小数の扱いが必要となります。「すう字                        |

| 学習活動                    | 指導上の留意点                           |
|-------------------------|-----------------------------------|
| ②「クリックれんしゅう②」をする。       | 入力れんしゅう②」を、第2学年で指導す<br>るかご検討ください。 |
| ③「ドラッグれんしゅう」をする。        |                                   |
| ④「ダブルクリックれんしゅう」をす<br>る。 |                                   |
| ⑤「すう字入力れんしゅう①」をする。      |                                   |
| ⑥「すう字入力れんしゅう②」をする。      |                                   |
| 6. 気が付いたことを発表する。        |                                   |
| ○まとめ・振り返り               |                                   |
| Ⅰ. 行った操作の確認を行う。         |                                   |
| ①マウスのクリック               |                                   |
| ②マウスのドラッグ               |                                   |
| ③マウスのダブルクリック            |                                   |
| ④キーボードから数字の入力           |                                   |
| ⑤キーボードから小数の入力           |                                   |

#### ○ 解説

#### ●事前準備:動作確認方法 間((0) ED刷(P) ①児童用パソコンのデスクトップ上の 解凍(X) 圧縮(U) 「パソコンそうされんしゅうメニュ プログラムから聞く(H) ー.pdf」をWebブラウザで開く。 共有(H) Webroot でスキャン 送る(N) ファイルを右クリックして表示される 切り取り(T) コピー(C) ショートカットの作成(S) 削除(D) 名前の変更(M) メニューから、 [プログラムから開 プロパティ(R) <1 > ②表示されたメニューの「クリックれん

②衣示されたメニューの「クリックれん しゅう①」をクリックし、インターネ ット上の Scratch のプロジェクトペー ジが開くことを確認する。

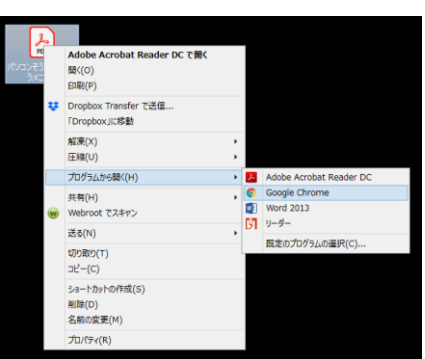

※「Google Chrome」の場合

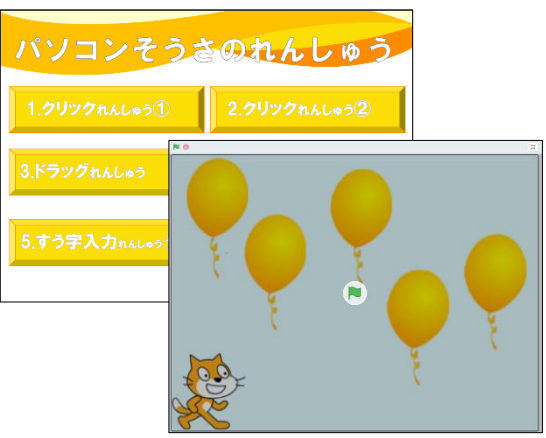

### ●クリック練習①

①「Ⅰ. クリックれんしゅう①」の文字の上に、マウスポインターを移動し、人差し指で左ボタンをゆっくり Ⅰ 回押す。
 この操作を「クリック」ということを説明する。

②Scratch プロジェクト「I. クリックれ んしゅう①」プログラムが開始され る。

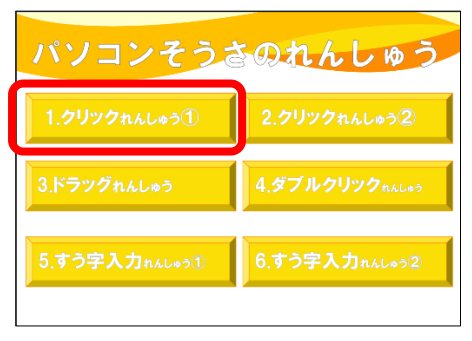

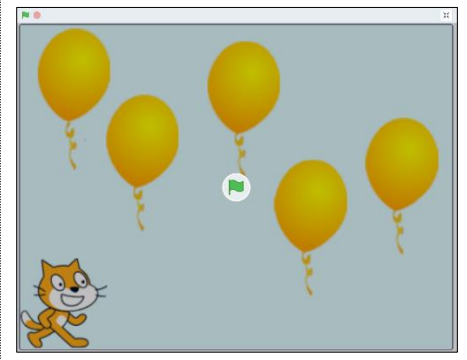

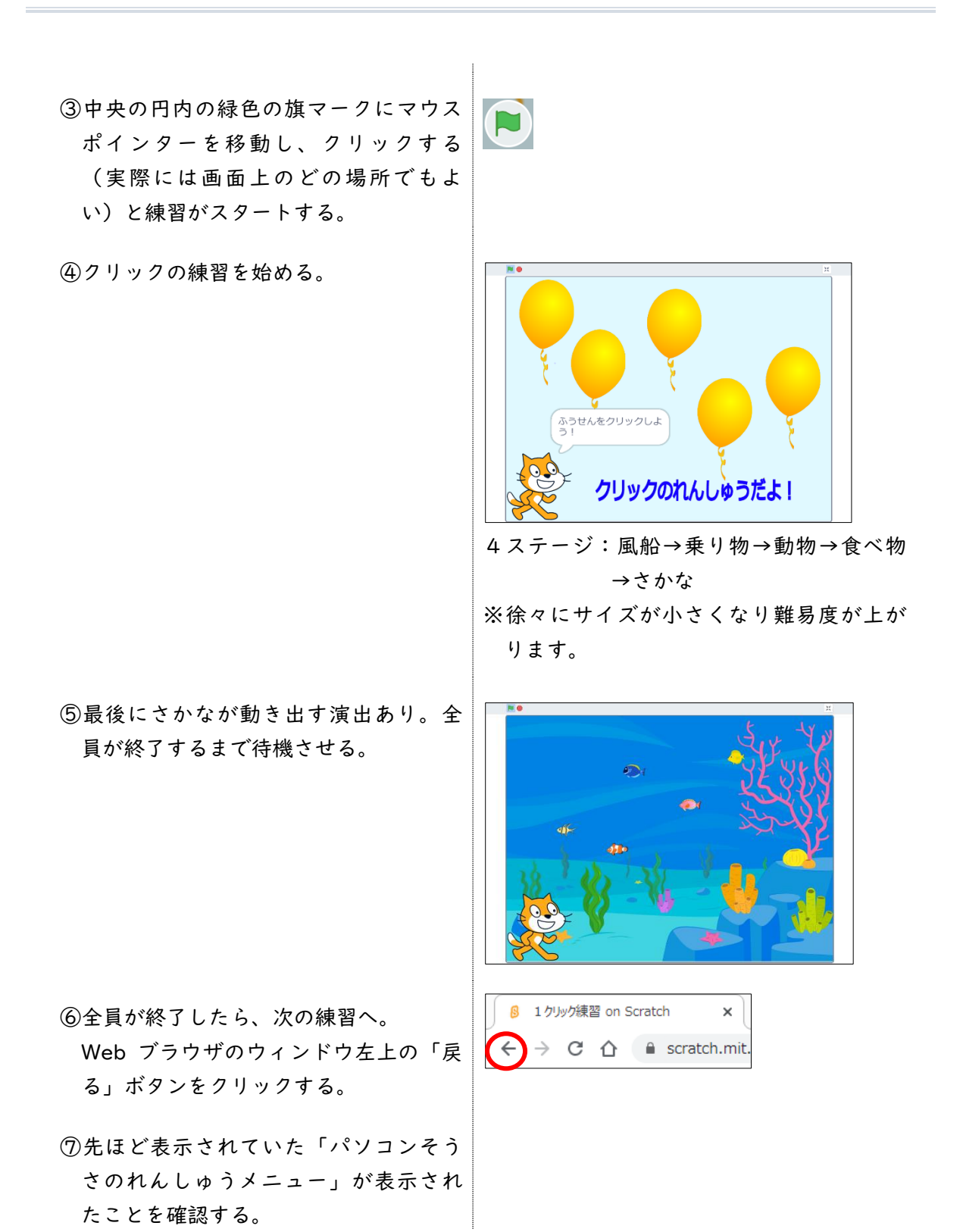

#### ●クリック練習②

- ①「2.クリックれんしゅう②」をクリ ックする。
- パソコンそうきのれんしゅう 1.クリックれんしゅう①
  2.クリックれんしゅう②
  3.ドラッグれんしゅう
  4.ダブルクリック пんしゅう
  5.すう字入力 пんしゅう①
  6.すう字入力 пんしゅう②
- ②Scratch プロジェクト「2. クリックれんしゅう②」プログラムが開始される。
   中央の円内の緑色の旗マークをクリックする(実際には画面上のどの場所でもよい)と練習がスタートする。
- ③クリックの練習を始める。

全員が終了するまで待機させる。 全員が終了したら、次の練習へうつる。

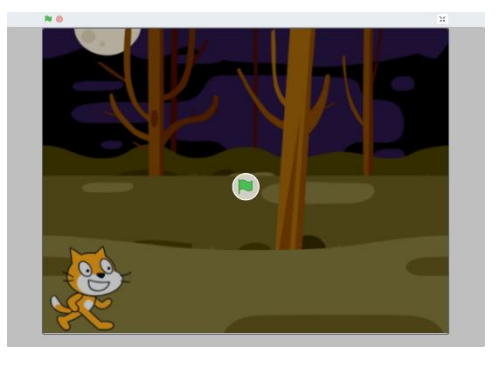

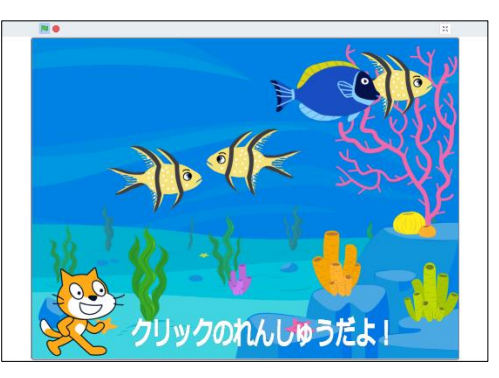

3ステージ:よこに動く→たてに動く→ラ ンダムに動く

# パソコンそうきのれんしゅう 1.クリックれんしゅう① 2.クリックれんしゅう② 3.ドラッグれんしゅう 4.ダブルクリックれんしゅう 5.すう字入力れんしゅう① 6.すう字入力れんしゅう2

#### ●ドラッグ練習

 「3.ドラッグれんしゅう」をクリッ クする。 ②Scratch プロジェクト「3.ドラッグれんしゅう」プログラムが開始される。
 中央の円内の緑色の旗マークをクリックする(実際には画面上のどの場所でもよい)と練習がスタートする。

③ドラッグの練習を始める。

全員が終了するまで待機させる。 全員が終了したら、次の練習へ。

#### ●ダブルクリック練習

 「4.ダブルクリックれんしゅう」を クリックする。

②「4.ダブルクリックれんしゅう」プログラムが開始される。
 中央の円内の緑色の旗マークをクリックする(実際には画面上のどの場所でもよい)。

③ダブルクリックの練習を始める。

全員が終了するまで待機させる。 全員が終了したら、次の練習へうつる。

#### ●数字入力練習

「5.すう字入力れんしゅう①」をクリック」する。

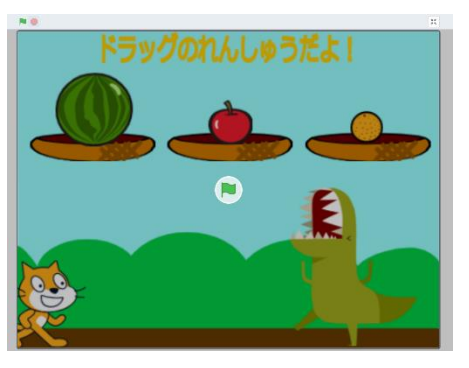

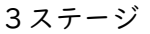

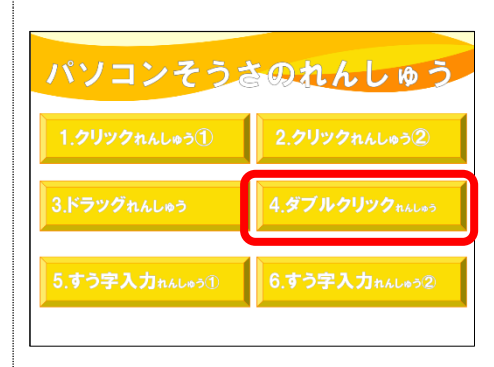

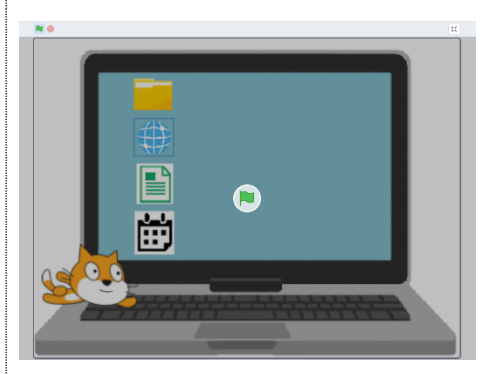

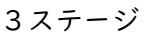

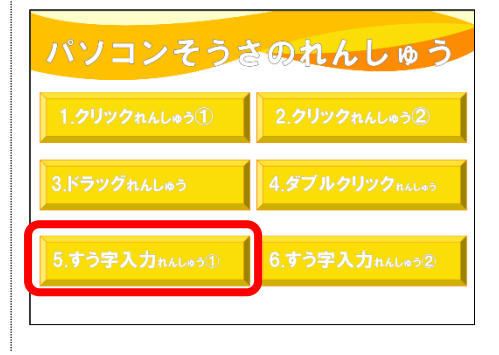

 ②Scratch プロジェクト「5.すう字入力 練習」プログラムが開始される。
 中央の円内の緑色の旗マークをクリッ クする(実際には画面上のどの場所で もよい)。

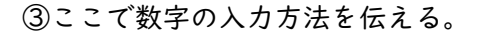

画面の下側に「答え」欄に表示され、 「カーソル」が点滅していることを確 認させる。

このカーソルの位置に、キーボードか ら入力した文字や数字が入ることを説 明する。

数字には全角と半角があり、今回は半 角で入力する必要があることを伝え る。

#### 半角に切り替える方法

児童用パソコン画面の右下に、ひらが なの「あ」と表示されている場所を確 認させる。

この状態だと、半角の数字は入れられ ない。

ひらがなの「あ」の部分をクリック し、アルファベットの「A」に変える。 この状態だと、半角の数字が入れられ るようになる。

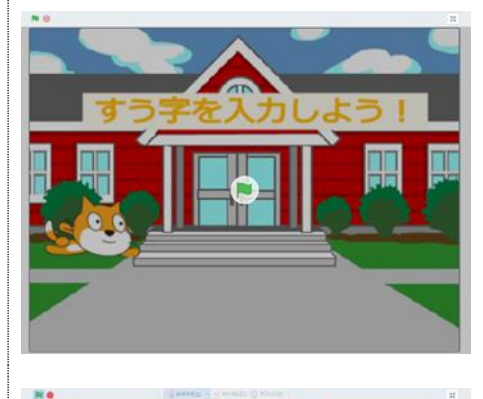

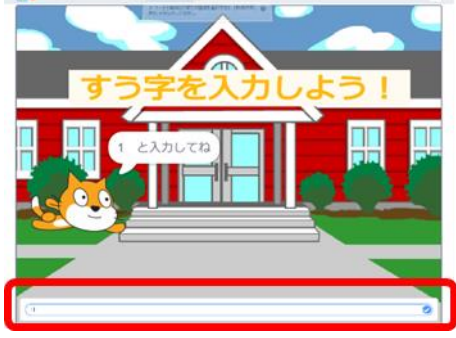

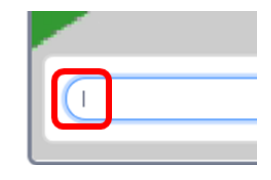

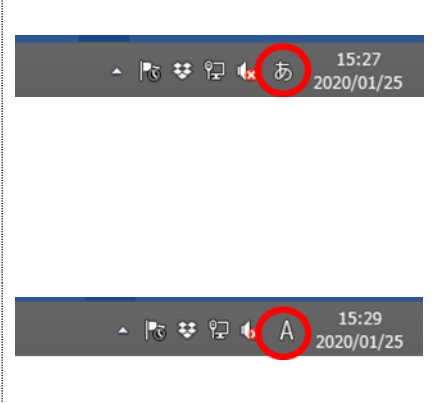

- ④キーボードの数字の位置を伝え、半角
   数字を入力し、チェックマークをクリックする。
- ⑤正しい半角数字が入力された場合、右 のようなメッセージが表示される。

#### 補足:全角で入力してしまった場合

・右のようなメッセージが表示されるの
 で、半角に修正する。

#### 誤った入力の修正方法

消したい数字の右側にカーソルがある ことを確認してキーボードの 「BackSpace」キーを押すと、数字が 消える。

⑥数字入力練習(整数)を始める。

全員が終了するまで待機させる。 全員が終了したら、次の練習へうつる。

### ●数字入力練習(小数点)

 「6.すう字入力れんしゅう②」をク リック」する。

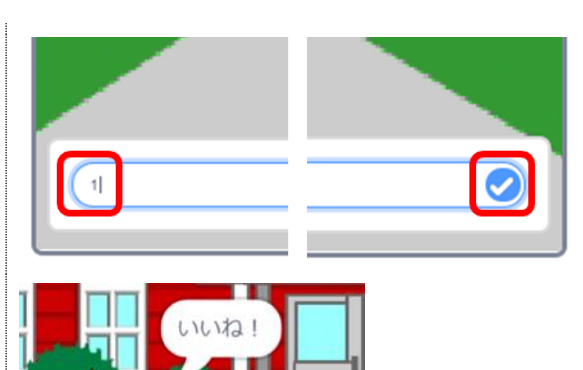

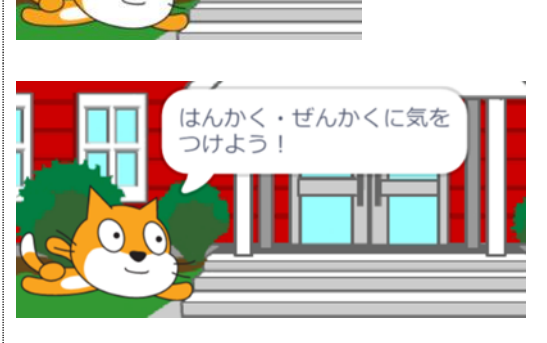

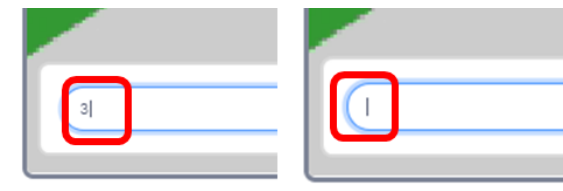

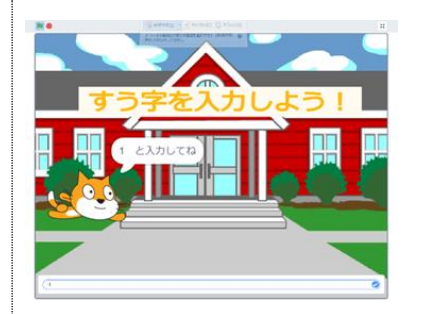

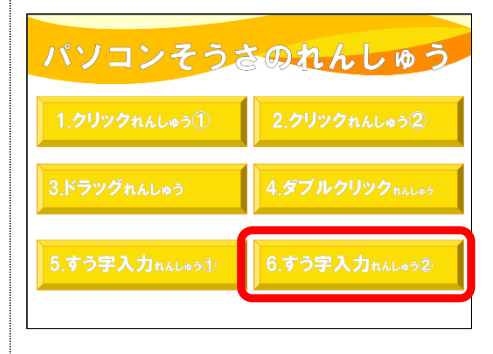

 ②Scratch プロジェクト「6.すう字入力 練習②」プログラムが開始される。
 中央の円内の緑色の旗マークをクリッ クする(実際には画面上のどの場所で もよい)。

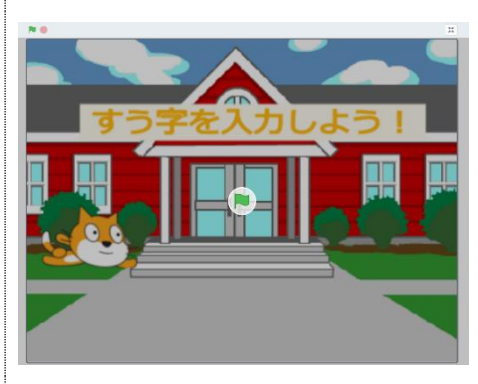

③キーボード上の「小数点」キーの位置 を説明し、数字入力練習(小数)を始 める。

全員が終了するまで待機させる。

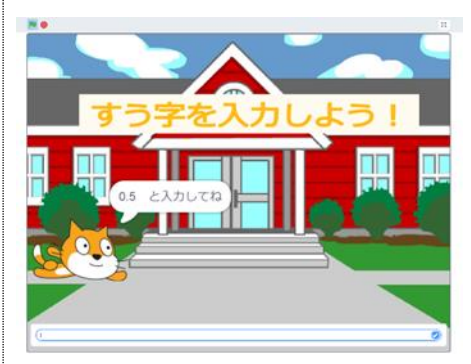